## Dote scuola 2020/2021

La presentazione della domanda di dote scuola è telematica, è quindi necessario dotarsi di SPID o del PIN della CNS (tessera sanitaria).

**SPID** per utilizzare questo sistema vi occorre una casella mail ed uno smartphone. Per maggiori informazioni <u>https://www.spid.gov.it/richiedi-spid</u>

**CNS (tessera sanitaria)** il PIN viene rilasciato su richiesta dallo sportello ASL di Gorgonzola, inoltre è necessario dotarsi di un lettore di smart card

Per presentare la domanda collegarsi sul sito www.bandi.servizirl.it

Comparirà la seguente schermata, scegliete la vostra modalità di autenticazione che potrà essere SPID o CNS

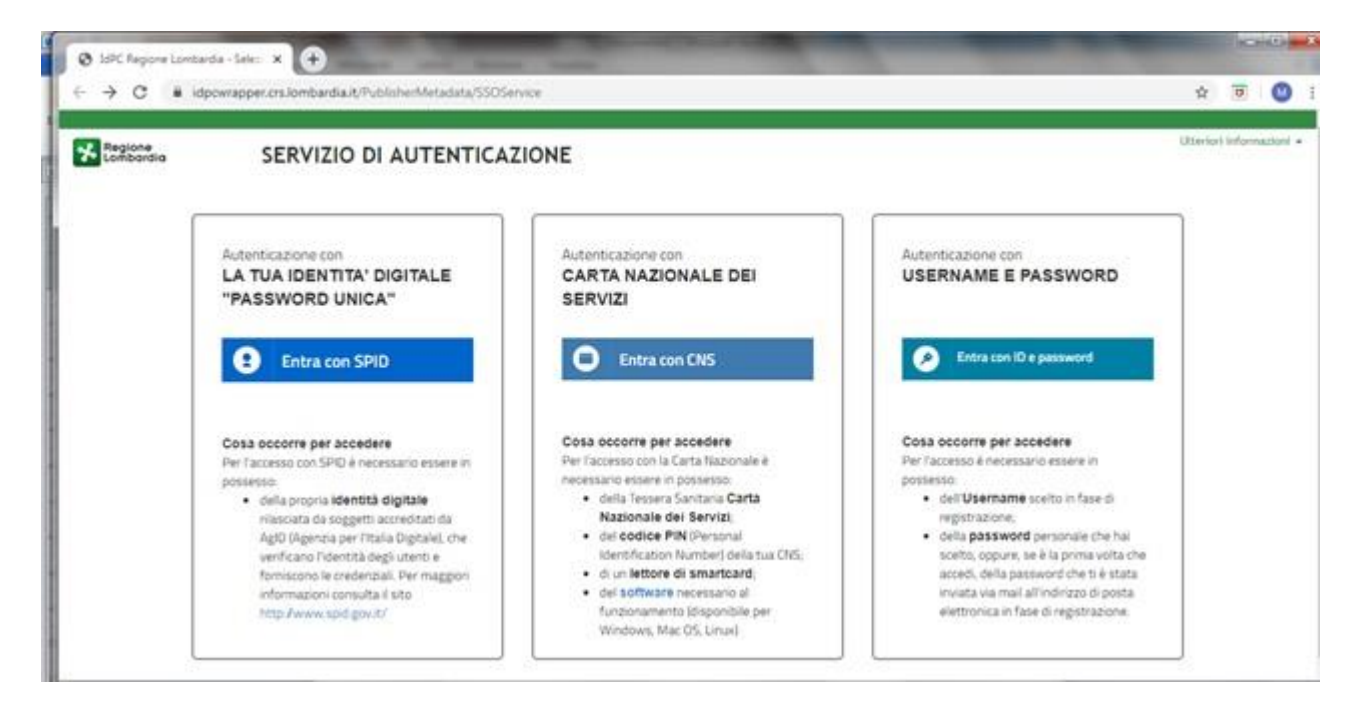

Una volta che avete proceduto con l'autenticazione accederete a questa schermata:

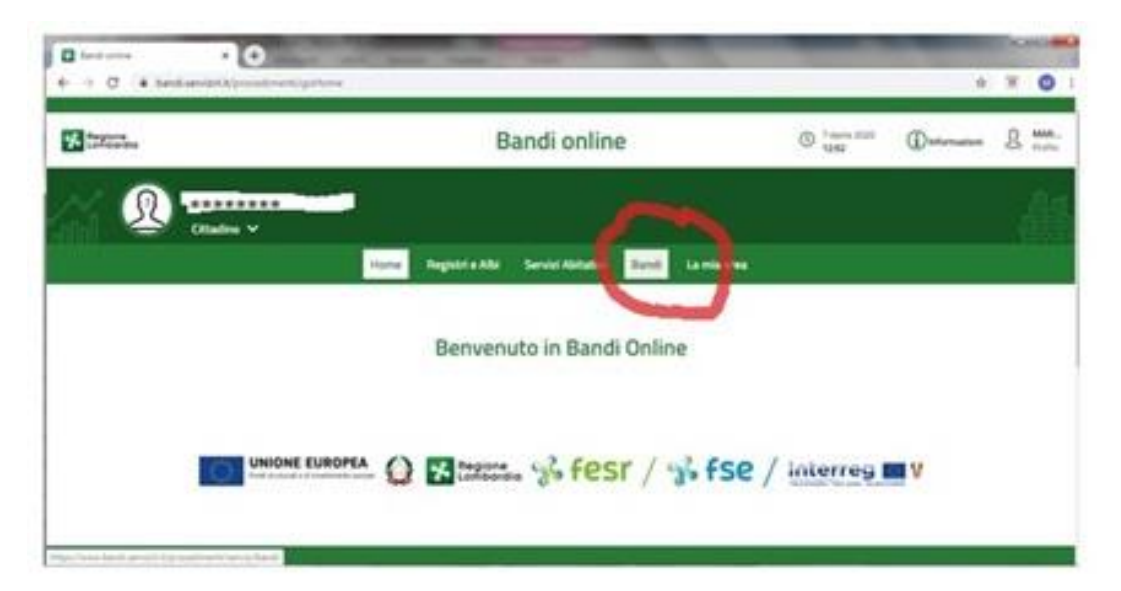

Cliccare su Bandi, troverete i vostri dati personali già inseriti , procedete compilando con la vostra E-mail e cellulare, scegliete quindi l'opzione del richiedente che vi riguarda:

| C. Bastless                                                                                                    | B                                | C 7 House 2010                | ~               | 0 | MAD     |
|----------------------------------------------------------------------------------------------------|----------------------------------|-------------------------------|-----------------|---|---------|
| Comparala                                                                                                    | Bandi online                     | 1245                          | () Informazioni | K | Profile |
| Richiedente                                                                                                    |                                  |                               |                 |   |         |
| ld Domanda                                                                                                    | Cognome                          |                               |                 |   |         |
| 1818486                                                                                                    | ******                           |                               |                 |   |         |
| Nome                                                                                                    | Codice Fiscale                   |                               |                 |   |         |
| *******                                                                                                    | *******                          |                               |                 |   |         |
| E-TRAIN                                                                                                    | Cettulare *                      |                               |                 |   |         |
|                                                                                                    |                                  |                               |                 |   |         |
| In qualità di *                                                                                                    | CHIEDO di poter presentare la do | rmanda di Dote Scuola per l'a | ono             |   |         |
| O Genitore                                                                                                    | scolastico 2020/2021             |                               |                 |   |         |
| <ul> <li>Rappresentante legale della presentante legale della presentante legale presentante legale della presentante legale della presentante</li></ul> | ersona giuridica affidataria /   |                               |                 |   |         |
| Studente maggiorenne                                                                                                    |                                  |                               |                 |   |         |

Cliccare su "Vai al modulo successivo", i dati relativi alla residenza ed all'isee sono già inseriti automaticamente dal sistema

|                            |                                                 |   | -               |
|----------------------------|-------------------------------------------------|---|-----------------|
| Regione<br>Lombardia       | Bandi online (3) 7 Aprile 2020 (1) Informazioni | R | MAR.<br>Profile |
| STUDENTI BENEFICIAR        |                                                 |   |                 |
| Studenti bene              | ficiari                                         |   |                 |
| Residenza richieden        | te                                              |   |                 |
| Provincia                  | Comune                                          |   |                 |
| Milano                     | Bellinzago Lombardo                             |   |                 |
| Сар                        | Indeizzo                                        |   |                 |
| 20060                      | ******                                          |   |                 |
| ISEE (Indicatore dell      | a Situazione Economica Equivalente)             |   |                 |
| Valore certificazione ISEE | Data scadenza certificazione ISEE               |   |                 |
| *******                    | 31/12/2020                                      |   | $\sim$          |

Sono inoltre già inseriti anche i componenti del nucleo famigliare, cliccate su ognuno di loro, per coloro che non sono studenti procedete con l'eliminazione. Ricordatevi alla fine di acconsentire al trattamento dei dati.

| - 12 CONTRACT |                    |                                                                                       | No. of Concession, Name           |        |                         | -                | 0 |       |
|---------------|--------------------|---------------------------------------------------------------------------------------|-----------------------------------|--------|-------------------------|------------------|---|-------|
| Lombardia     |                    |                                                                                       | Bandi on                          | line   | () 7 spres 2000<br>1248 | (j) Informazioni | R | Profe |
|               | Perinsi<br>student | erire i dati di uno studente premere sul<br>b ripetere l'operazione per clascuno di e | tasto "+": în caso di più<br>ISSI |        |                         |                  |   |       |
|               | Stude              | nte *                                                                                 |                                   |        |                         |                  |   |       |
|               | = ^                | CODICE FISCALE \$                                                                     | COGNOME @                         | NOME ¢ | DATA DI NASCITA \$      |                  |   |       |
|               | 1                  | *****                                                                                 | ******                            | *****  | ******                  |                  |   |       |
|               | 2                  | ****                                                                                  | ******                            | ****** | *****                   |                  |   |       |
|               | Confe              | rma dei dati ai fini della trasmi                                                     | ssione della domanda              |        |                         |                  |   |       |
|               | Acconsi<br>comuni  | ento / non acconsento l'uso dei miei da<br>cazioni di altre iniziative regionali      | b personali per ncevere           |        |                         |                  |   |       |
|               |                    |                                                                                       |                                   |        |                         |                  |   |       |

Cliccate sullo studente beneficiario ed accedete alla seguente pagina, i dati personali sono già inseriti, ricordatevi di indicare se si tratta di studente frequentante l'ultima annualità delle scuole "superiori"

![](_page_2_Picture_2.jpeg)

A seguire inserite dal menù a tendina i dati inerenti la scuola che lo studente frequenterà nell'anno scolastico 2020/2021 e la relativa classe.

|                                              | Pandi onlino                 | C TAUNE MULD | A men   |
|----------------------------------------------|------------------------------|--------------|---------|
| Adesione - Studenti beneficiari > Studenti b | eneficiari » Studente [1]    |              |         |
|                                              | No                           |              |         |
| Inserire i dati relativi all'istituto fre    | quentato nell'A.S. 2020/2021 |              |         |
| Teo di scuola                                | Provincia                    |              |         |
| Comune                                       | Denominazione                |              |         |
| Inderizzo                                    | Classe                       |              | - 10    |
|                                              |                              |              | - 10    |
|                                              |                              | _            |         |
|                                              |                              |              | VDIETRO |

Confermate i dati e vi troverete nella seguente schermata, dove potete verificare la domanda da "SCARICA Dichiarazione riassuntiva", una volta verificato che è tutto corretto confermate di aver preso visione e cliccate su "Invia a protocollo"

![](_page_3_Picture_2.jpeg)

La domanda è stata inviata, potete controllare lo stato di lavorazione ed il protocollo assegnato, tornando su *"Bandi"* e cliccando *"In Lavorazione"* 

| Regione<br>Lombardia                          |                                                                                    |                                           |                                                                                      | Ba                                  | ndi online                                                     | 1                                                                                                    | () 7 Aprile 20<br>12:50 |                                                                         | formazioni | R | MJ<br>Pr |
|-----------------------------------------------|------------------------------------------------------------------------------------|-------------------------------------------|--------------------------------------------------------------------------------------|-------------------------------------|----------------------------------------------------------------|----------------------------------------------------------------------------------------------------|-------------------------|-------------------------------------------------------------------------|------------|---|----------|
|                                               |                                                                                    |                                           | Home R                                                                               | legistri e Albi                     | Servini Abitativi                                              | Bandi a mia area                                                                                                    |                         |                                                                         |            |   |          |
|                                               |                                                                                    |                                           | Tu                                                                                   | tte le domande                      | In lavorazione                                                 | Tutti i bandi                                                                                                    |                         |                                                                         |            |   |          |
| 0                                             | erca domande ber ID e a                                                            | dtrie informazi                           | orii (                                                                               |                                     |                                                                |                                                                                                    | Ric                     | erca avanz                                                              | ata        | ~ |          |
|                                               |                                                                                    |                                           |                                                                                      |                                     |                                                                |                                                                                                    |                         |                                                                         |            |   |          |
|                                               |                                                                                    |                                           |                                                                                      |                                     |                                                                |                                                                                                    |                         |                                                                         |            |   |          |
| Ho trovato 5 r                                | isultati                                                                           |                                           |                                                                                      |                                     |                                                                |                                                                                                    |                         |                                                                         |            |   |          |
| Ho trovato 5 r<br>ID<br>DOMANDA ©             | isultati<br>TITOLO DOMANDA ©                                                       | STATO<br>DOMANDA ®                        | STATO<br>PROCESSO #                                                                  | SOGGETTO<br>RICHIEDENTE \$          | CODICE<br>PROCEDIMENTO ©                                       | TITOLO PROCEDIMENTO ©                                                                                                    | STATO DI<br>LAVORAZIONE | ULTIMO<br>ACCESSO 🗸                                                     | ~          |   |          |
| Ho trovato 5 r<br>ID<br>DOMANDA \$<br>1818496 | isultati<br>TITOLO DOMANDA ¢<br>******                                             | STATO<br>DOMANDA B<br>Bozza               | STATO<br>PROCESSO #<br>Adesione -<br>Dati del<br>nchiedente                          | SOGGETTO<br>RICHIEDENTE #<br>*****  | CODICE<br>PROCEDIMENTO ©<br>RLE 12020009702                    | TITOLO PROCEDIMENTO ©<br>DOTE SCUOLA - Materiale<br>Didatico a.s. 2020/2021 e Borse<br>di studio statale a.s. 2019/2020                                                                                                    | STATO DI<br>LAVORAZIONE | ULTIMO<br>ACCESSO ~<br>01/04/2020<br>12/45/20                           | APR        | 2 | 3        |
| Ho trovato 5 r<br>ID<br>DOMANDA ©<br>1818496  | isultati<br>TITOLO DOMANDA ¢<br>******<br>Dote Scuola MATERIALE<br>DIDATTICO •**** | STATO<br>DOMANDA B<br>Bozza<br>Presentato | STATO<br>PROCESSO #<br>Adesione -<br>Dati del<br>nchiedente<br>Domanda<br>Presentata | SOGGETTO<br>RICHIEDENTE #<br>****** | CODICE<br>PROCEDIMENTO @<br>RLE12020009/702<br>RLE12020009/702 | TITOLO PROCEDIMENTO ©<br>DOTE SCUOLA - Materiale<br>Didattico a.s. 2020/2021 e Borse<br>di studio statal a.s. 2019/2020<br>DOTE SCUOLA - Materiale<br>Didattico a.s. 2020/2021 e Borse<br>di studio statali a.s. 2019/2020 | STATO DI<br>LAVORAZIONE | ULTIMO<br>ACCESSO ~<br>01/04/2020<br>12:45:23<br>07/04/2020<br>12:15:31 | APR        | 2 | 3        |

Riceverete un ulteriore conferma dalla Regione tramite E-mail.